# ONLINE PAYMENT OF CUSTOMS DUTY (SEZ to DTA Bill of Entry Transactions)

Version 1.0

User Manual v1.0

## Introduction

Presently, the duties applicable in SEZs are paid using document challan at any of the Agency Bank branches. SEZ Online system provides detailed Challan of the duty to be paid. SEZ Unit / Buyer pays the duty at the bank and records the details of the duty payment in the system. SEZ Customs verifies the challan payment and provide "Out of Charge" for clearance of the goods. In line with the existing practice at some of the SEZs, SEZ Online also facilitates bulk payment of duty in advance which can be adjusted against Bill of Entries. Scrips / Licences issued by DGFT can also be utilised for offsetting the duty obligation.

Now, SEZ Online System is integrated with DG System, CBIC (ICEGATE) and Office of Principal CCA, CBIC and RBI to facilitate online payment of duties. Users would be able to pay the duty amount online.

This manual explains the process of Payment of Customs duty using electronic mode in case of transactions when SEZ entities (Units / Developers / Co-developers) clears goods to companies in Domestic Tariff Area (DTA), EOU, STPI etc. and SEZ Customs assess the Bill of Entry (BoE) with Duty Payment Order.

## **Online Payment of Customs Duty (SEZ to DTA Transactions)**

SEZ Online System will now be enabled for Online Payment of Customs Duty in transactions where SEZ Units / Developers / Co-developers are making Supply to DTA, EOU, STPI Units etc.

As per advice of SEZ Division, Department of Commerce, Ministry of Commerce & Industry and Principal CCA CBIC, Online Duty Payment will be enabled through ICEGATE System.

| Sr. | Stage of Bill of Entry      | Remarks                                                           |
|-----|-----------------------------|-------------------------------------------------------------------|
| No. |                             |                                                                   |
| 1   | Bill of Entry Creation      | No change                                                         |
| 2   | Bill of Entry Submission    |                                                                   |
|     | using Digital Signature     |                                                                   |
| 3   | Bill of Entry Assessment by |                                                                   |
|     | Customs – Challan           |                                                                   |
|     | Generation                  |                                                                   |
| 4   | Duty Payment - Options      | Additional facility of Online Duty Payment would be available.    |
|     |                             | When user opts for Online Payment of Customs duty, Challan        |
|     |                             | will be shared by SEZ Online System with ICEGATE System.          |
| 5   | Log-in to ICEGATE portal    | Select SEZ Name, enter IEC/PAN of DTA buyer to fetch challan      |
|     | to Access Challans          | details on ICEGATE portal                                         |
| 6   | Selection of Challan/s for  | ICEGATE System will present all unpaid challans. Single or        |
|     | duty payment                | multiple challans (Max.10) can be selected for duty payment.      |
| 7   | Generation of Mandate       | User will be presented screen to generate "Mandate Form".         |
|     | form                        | Payment option NEFT or RTGS needs to be selected and Mandate      |
|     |                             | Form needs to be generated and to be printed/saved.               |
| 8   | Duty Payment                | User needs to make duty payment using NEFT/RTGS mode by           |
|     |                             | Quoting "Account Number", "IFSC" mentioned in Mandate             |
|     |                             | Form. NEFT / RTGS transfer can be made from any bank, using       |
|     |                             | online banking or branch banking facilities offered by such bank. |
|     |                             | Note: Net banking will enabled in due course.                     |
| 9   | Updation of Duty Payment    | All NEFT / RTGS Transfers will be made directly to duty           |
|     | at ICEGATE and in SEZ       | collection account of Principal CCA. This account is maintained   |
|     | Online                      | at RBI. Upon receipt of money, RBI will provide electronic        |
|     |                             | confirmation to ICEGATE. In turn, ICEGATE will provide            |
|     |                             | confirmation to SEZ Online.                                       |
| 10  | Verification of Duty        | When Success payment message is received from ICEGATE, Bill       |
|     | Payment and Out of Charge   | of Entry transaction will automatically be moved to Customs       |
|     |                             | (PO) inbox for "Out of Charge".                                   |

## **Steps for BoE processing with Online Payment of Duty:**

## **Process of Payment of Customs Duty with Screens is detailed below:**

Presently online duty payment facility is enabled for SEZ to DTA, EOU, STPI etc. Bill of Entry Transactions.

## 1. Creation of Bill of Entry and Submission of Bill of Entry:

There is no change in preparation and submission of Bill of Entry through SEZ Online System.

## 2. Assessment of Bill of Entry:

There is no change in assessment of Bill of Entry by SEZ Customs. When duty is payable, it will be assessed with any of the below status.

## 1. Approved with Duty:

- 2. Approved with Duty (GST):
- 3. Approved with Duty (Provisional):

#### 4. Approved with Duty (GST)(Provisional)

### 5. Final Assessment Completed – Pay Duty

When any of the above status is marked by Customs, Facility for Online Duty payment will be enabled for selection. In case, part of the duty is adjusted against any DGFT Scrip, only balance portion would be applicable for online challan.

#### 3. Option of Online Payment of Customs Duty (SEZ Online System)

After assessment, as per the current practice, the BoE will be made available in the Inbox of the Unit for paying the duty and recording the details.

- 1. Entire amount due can be paid using any one of the available payment options i.e. Online Duty Payment / Bank Challan / ADL. However, after few days of implementation and monitoring of online payment facility, all other payment options will be disabled.
- **2.** To make online payment, user need to indicate "Online duty payment confirmation" within 3 days of assessment of the transaction.
- **3.** Once online duty payment is selected, offline payment option would be disabled for the underlying transaction.
- **4.** Once online duty payment is selected, duty payment needs to be completed within 5 days of assessment by SEZ Customs, else the online challan will expire.

#### Online duty payment option needs to be selected as below:

#### 3.1. Online Duty Payment Confirmation by SEZ Entity Maker/Approver/CHA Users:

SEZ Unit/Developer/Co-developer Maker, Approver or CHA Users have to access below link:

#### Link Online Duty Payment >> Duty Payment.

| Inhoy                           | Inbox                                      |                                |                             |                         |                                  |  |  |
|---------------------------------|--------------------------------------------|--------------------------------|-----------------------------|-------------------------|----------------------------------|--|--|
|                                 | Request From Date (DD/MM/YYYY)             | 30/07/2019                     | Request Id                  |                         |                                  |  |  |
| Search Request                  | Request To Date (DD/MM/YYYY)               | 06/08/2019                     | Request Type                | SELECT                  | ~                                |  |  |
| Reports                         | Note : The 'From Date' and 'To Date' is no | t a mandatory criteria if Requ | st Id is mentioned. However | while searching with 'F | Request type', it is a mandatory |  |  |
| Entity Details                  | criteria.                                  |                                |                             | -                       |                                  |  |  |
| Administration                  | << Previous 30 Days                        | Searc                          | h Reset                     |                         | <u>Next 30 Days &gt;&gt;</u>     |  |  |
| Accept LOA                      | Current available balance in SEZ Online    | Account is Rs 10180            |                             | Annual Fee Rene         | wal Due Date is 31/12/2019       |  |  |
| Unit Lease Deed                 |                                            |                                |                             |                         |                                  |  |  |
| SEZ Online Payments             | Pending Requests : 1                       |                                | De mue et Otetue            | Dermont Dete            | De sue sé la Misée el hu         |  |  |
| Online Duty Payment             | Duty Payment                               | Annro                          | request status              | Request Date            | morodact1                        |  |  |
| Advance Duty Deposit            | Duty Payment Status and Receipt            | , ep                           | <   1   >                   |                         |                                  |  |  |
| Update Part Consignment Request |                                            |                                |                             |                         |                                  |  |  |
| Service Exports Reporting Form  |                                            |                                |                             |                         |                                  |  |  |
| Previous years APR Information  |                                            |                                |                             |                         |                                  |  |  |

Transaction for which Duty is to be paid, Transaction Request ID needs to be entered:

|       | Online Duty Payment |                                                    |                              |       |  |  |
|-------|---------------------|----------------------------------------------------|------------------------------|-------|--|--|
| Note: | Request ID: *       | 261902213414<br>transactions which are pending for | Search<br>Duty Payment are a | Reset |  |  |

User Manual v1.0

After entering Request ID and clicking on Search button, below transaction information and payment instructions will be displayed:

| Request Details                                                                                                    |                                                                                                    |
|----------------------------------------------------------------------------------------------------|----------------------------------------------------------------------------------------------------|
| Request ID:                                                                                                    | 261902213414                                                                                                    |
| BOE No:                                                                                                    | 2000011                                                                                                    |
| BOE Date:                                                                                                    | 06/08/2019                                                                                                    |
| Assessment Date:                                                                                                    | 06/08/2019                                                                                                    |
| Request Status:                                                                                                    | Approved With Duty                                                                                                    |
| Challan Number:                                                                                                    | 4368100001                                                                                                    |
| SEZ Entity Name :                                                                                                    | Test Unit                                                                                                    |
| SEZ Entity IEC :                                                                                                    | 000000001                                                                                                    |
| Importer Name:                                                                                                    | ABC                                                                                                    |
| Importer Address:                                                                                                    | Mumbai,India                                                                                                    |
| Importer IEC/PAN:                                                                                                    | 3134124214                                                                                                    |
| Total Duty Amount in Rs:                                                                                                    | 165.50                                                                                                    |
|                                                                                                    |                                                                                                    |
| Declaration:<br>I.Please confirm to pay the Duty Ar<br>I. On click of "Proceed with Payme<br>basis.<br>I. On click of "Proceed with Payme<br>basis.<br>I. On click of "Proceed with Payme<br>basis.<br>I. On receipt of successful payment<br>V. Once Online Payment is Initiated<br>through ICEGATE.<br>VI. The payment needs to be comp<br>VII. You need to access Challan or<br>VII. For details of Mode of Paymen<br>I. Confirm | nount using Online Payment Facility.<br>Int" the required Challan details will be transmitted to ICEGate Application on real time<br>ging on ICEGate portal (https://www.icegate.gov.in/epayment/location/Action.action)<br>nent completion message from ICEGate, the status of the concerned transaction will be<br>d, Offline Payment Options will be disabled and only online payment needs to be made<br>leted within a maximum period of 3 days.<br>ICEGATE using Document Type + SEZ Port Code + IEC (DTA Importer)<br>at and other details refer to Online Payment Manual.<br>Proceed with Online Payment |

Please **Read** the instructions under **Declaration** Section and **Confirm** the same to proceed with Duty Payment.

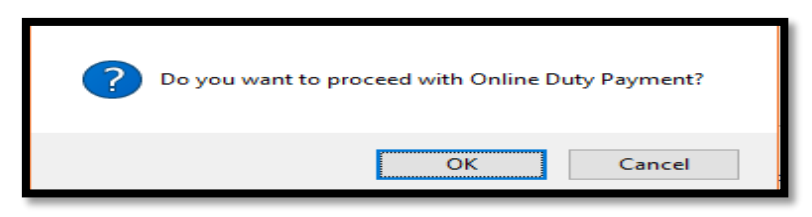

**NOTE:** Kindly note that facility for confirmation of online payment will be available for 3 days (72 hours) from date of Assessment (i.e. if it is approved by customs on 1st July 2020 at 3:05 PM, it will be available for online payment till 4<sup>th</sup> July 2020, 3:05 PM). If Online Payment option is not selected through System, payment will have to be made through TR-6 challan at agency bank branch.

Once Online Duty Payment option is selected, Challan Information will be shared with ICEGATE System. Challan will be available for payment on ICEGATE portal for 5 days from date of assessment of Bill of Entry in SEZ Online System. It means if transaction is approved in SEZ Online System on 1st July, 2020 (7:45 PM) then user will get option to opt for online duty payment till 4<sup>th</sup> July 2020(7:45 PM) and challan will remain valid in ICEGATE system till 6<sup>th</sup> July 2020 (7:45 PM).

When challan information is shared with ICEGATE and successfully accepted, below message indicating sharing of Duty Challan Information with ICEGATE will be displayed.

Payment details has been shared with ICEGATE. Your Challan number is 4353800005. Kindly log-in to ICEGATE portal (using Document Type + SEZ Port Code + DTA Importer IEC) and proceed with payment

If there is any error from ICEGATE System then SEZ Online System will throw an error as below:

User Manual v1.0

| SEZ Online Documents                                        | SEZ Online Users                                      | July 2020                   |
|-------------------------------------------------------------|-------------------------------------------------------|-----------------------------|
|                                                             | Online Duty Payment                                   |                             |
| Error while sharing payment details with sezinfo@nsdl.co.in | CEGATE. Kindly reinitiate the payment. In case of rep | eated error please. contact |
| Request ID: *                                               | 261900747356 Search                                   | Reset                       |
| Note:                                                       |                                                       |                             |

In case of error in sending Challan to ICEGATE, User will be able to select option for Online Duty Payment again and process will repeat. Users are requested to access ICEGATE site only after confirmation of sharing of SEZ BoE Challan.

#### 3.2. Online Duty Payment through Login Page by DTA Buyer (without Login):

SEZ Online System also facilitates DTA companies which want to initiate confirmation of online duty payment, such DTA users can access SEZ Online System Login Page (<u>https://www.sezonline-ndml.co.in/User/Login.aspx</u>) and pass key parameters to fetch Bill of Entry information and provide confirmation as shown below:

| Itechnology, Trust & Reach                                                                                       | SEZ Online                                                                                                    |
|----------------------------------------------------------------------------------------------------|----------------------------------------------------------------------------------------------------|
| Existing User Login<br>User Name<br>Password<br>Login<br>Forgot Password ? First Login?<br>New User Registration | Special Economic Zone (SE2) includes making available goods and services free of taxes and duties, supported by integrated world class<br>infrastructure for export production, expeditious and single window mechanism (bbt for Central and State Government related approvals)<br>and a package of incentives to attract foreign and domestic investments for promoting export led growth.<br>SEZ Online has been developed and implemented as per the directive of Department of Commerce, Ministry of Commerce &<br>Industry and the system enables electronic filing and processing of important SEZ related transactions that SEZ Developers, Co-<br>Developers and Units have with SEZ administration. The system facilitates Uniform Validations and Processes across all<br>Zones / Units, Electronic filing & processing, Transparency in Government transactions and Internet based Access and Use from<br>Anywhere for Convenience. |
| Online Duty Payment                                                                                              | + SE2 Online Support<br>+ Imjortant Reference Links                                                                                                    |
| Check Integration Status<br>LOA Authenticity<br>Verify Status Certificate<br>GST Transactions with DTA           | + NUML GSTN Details<br>+ SEZ Online Important Notices (Last Updated: 18-Sep-2019 )                                                                                                    |
|                                                                                                    | Important Notices<br>SEZ Online Important Notices Download<br>Digital Signature Settings for Machines with 64-bit Operating System Download Manual:<br>Activex Control Settings for Internet Explorer Download Manual:<br>SEZ Online System Features v2.69 release note Download Release Note<br>Exchange rates vide notification 66/2019 effective 20th Sept 2019 have been updated in SEZ Online                                                                                                    |

| SEZ Online                                                                                  | Government of India<br>Ministry of Commerce & Industry<br>Department of Commerce |
|---------------------------------------------------------------------------------------------|----------------------------------------------------------------------------------|
| Online Duty Payment                                                                         |                                                                                  |
| Request ID: * Importer IEC/PAN: * Search Reset Cancel                                       |                                                                                  |
| Note:<br>Last 3 Days assessed import transactions which are pending for Duty Payment are av | railahle                                                                         |
| Laur o baye sociologi import indiradellona vinien dro portaing for bary r dymont are dv     | anarro.                                                                          |

Request ID of SEZ Online DTA Sale Bill of Entry transaction and IEC/PAN needs to be captured to fetch the information. Upon reviewing information below confirmation can be provided. After confirmation is provided, Information will be presented as below:

| SEZ Online |                                                                                                    |                                                                                                    | Covernment of Indes<br>Ministry of Commerce & Industry<br>Department of Commerce |
|------------|----------------------------------------------------------------------------------------------------|----------------------------------------------------------------------------------------------------|----------------------------------------------------------------------------------|
|            |                                                                                                    | Online Duty Payment                                                                                                    |                                                                                  |
|            | Request ID:                                                                                                    | 282001281992                                                                                                    |                                                                                  |
|            | Search                                                                                                    | Reset Cancel                                                                                                    |                                                                                  |
|            | Note:                                                                                                    |                                                                                                    |                                                                                  |
|            | Lest 3 Days assessed import trans                                                                                                    | actions which are pending for Duty Payment are available.                                                                                                    |                                                                                  |
|            | Request Details                                                                                                    |                                                                                                    |                                                                                  |
|            | Request ID:                                                                                                    | 262001261992                                                                                                    |                                                                                  |
|            | BOE No:                                                                                                    | 2005550                                                                                                    |                                                                                  |
|            | BOE Date:                                                                                                    | 25/05/2020                                                                                                    |                                                                                  |
|            | Assessment Date:                                                                                                    | 26/06/2020                                                                                                    |                                                                                  |
|            | Request Status:                                                                                                    | Approved With Duty                                                                                                    |                                                                                  |
|            | Challan Number:                                                                                                    | 4400800004                                                                                                    |                                                                                  |
|            | SEZ Entity Name:                                                                                                    | TATA CERAMICS LTD                                                                                                    |                                                                                  |
|            | SEZ Entity IEC:                                                                                                    | 3991000059                                                                                                    |                                                                                  |
|            | Importer Name.                                                                                                    | IGATE GLOBAL SOLUTIONS LTD.                                                                                                    |                                                                                  |
|            | Importer Address                                                                                                    | DLF IT PARK, BLOCK 9A 4TH FLOOR, 1/142, MOUNT POONAMALL<br>ROAD, SHIOVAJI GARDEN, MANAPAKKAM, CHENNALIndia                                                                                                    | E                                                                                |
|            | Importer IEC/PAN:                                                                                                    | 1234567890                                                                                                    |                                                                                  |
|            | Total Duty Amount in Ra:                                                                                                    | 17170.00                                                                                                    |                                                                                  |
|            | Declaration:<br>I.Please confirm to pay the Duty Amount us<br>II. On click of "Proceed with Payment" the re<br>III. Or click of "Proceed with Payment"<br>N. Upon receipt of successful payment con<br>V. Once Online Payment is inditated, Offline<br>VI. The payment needs to be completed with<br>VII. For deated to access Challen on ICEGA'<br>VIII. For deated to access Challen on ICEGA'<br>VIII. For deated to access the other of the other<br>ICE on the other of Mode of Payment and other<br>ICE on the other of the other other other other other other<br>ICE on the other other | Ing Online Payment Facility.<br>Inquired Challan details will be transmitted to ICEGete Application on real<br>CEGete portal (https://www.icegete.gov/intgayment/location.action<br>gletion message from ICEGete, the status of the concerned transaction of<br>Payment Options will be disabled and only online payment needs to be r<br>his a maximum period of 8 days.<br>To using Document Type + SE2 Port Code + IEC (DTA Importer)<br>we details refer to Online Payment Manual. | time basis.<br><u>n).</u><br>will be updated.<br>made through ICEGATE.           |
|            | 1 Confirm                                                                                                    | Proceed with Online Payment                                                                                                    |                                                                                  |

### 4. Generation of Duty Payment "Mandate Form" and Duty Payment using NEFT / RTGS

After confirmation is provided on SEZ Online portal, visit ICEGATE portal (https://cbicpay.icegate.gov.in/iceepay/) to proceed with Online Payment of Customs duty. Select Duty Type as SEZ Customs Duty, Document Type as SDTA, select Location as SEZ Name, and enter IEC/PAN of DTA buyer to fetch challans on ICEGATE portal.

| SEZ Custom Duty                       |   |
|---------------------------------------|---|
| SEZ Custom Duty                       | • |
| Document Type                         |   |
| SDTA                                  | ~ |
| Location                              |   |
| COCHIN SPECIAL ECONOMIC ZONE (INCOK6) | - |
| Identification Number                 |   |
| ASDFF1245C                            |   |
| Captcha                               |   |
| 1XQ281                                | × |
|                                       |   |
| 1XO281 🛛 🔁                            |   |

ICEGATE System will validate above details and present all unpaid valid Challans as below:

| Identification Number : ASDFF1245C Location Code : COCHIN SPECIAL ECONOMIC ZONE(INCOK6) |        |             |                         |                      |                 |               |              |
|-----------------------------------------------------------------------------------------|--------|-------------|-------------------------|----------------------|-----------------|---------------|--------------|
| Duty Type : SEZ Custom Duty                                                             |        |             |                         | Document Type : SDTA |                 |               |              |
| S.No.                                                                                   | Select | Challan No. | Challan Date            |                      | Document Number | Document Date | Total Amount |
| 1                                                                                       |        | 4366700005  | Jul 23, 2019 4:45:43 PM |                      | 2008006         | 23-07-2019    | 19019.6      |

User needs to select the Challan (s) and click on "Confirm Challan" to proceed with Payment. Maximum 10 Challans can be selected & paid in Single attempt. If more than One Challan is selected, system will present list of selected Challans:

| List of                     | List of selected challans |                         |                 |                          |                            |              |  |  |
|-----------------------------|---------------------------|-------------------------|-----------------|--------------------------|----------------------------|--------------|--|--|
| Identification I            | Number : ASDFF1245C       |                         |                 | Location Code : COCHIN S | PECIAL ECONOMIC ZONE(INCO) | <6)          |  |  |
| Duty Type : SEZ Custom Duty |                           |                         |                 | Document Type : SDTA     |                            |              |  |  |
| S.No.                       | Challan No.               | Challan Date            | Document Number |                          | Document Date              | Total Amount |  |  |
| 1                           | 4368100004                | Aug 6, 2019 3:08:10 PM  | 2007999         |                          | 16-07-2019                 | 16850.07     |  |  |
| 2                           | 4368200001                | Aug 7, 2019 10:27:19 AM | 2008020         |                          | 07-08-2019                 | 13264.78     |  |  |
|                             | Back Pay Now              |                         |                 |                          |                            |              |  |  |

User can review the same and click on **"Pay Now"** to proceed or "Back" to go back to previous screen. Below Screen will be presented:

| Payment options | Payment options       |  |  |  |  |  |
|-----------------|-----------------------|--|--|--|--|--|
| Mode of payment | Total Duty : 19019.60 |  |  |  |  |  |
| NEFT            | Generate Mandate Form |  |  |  |  |  |
| RTGS            |                       |  |  |  |  |  |
|                 |                       |  |  |  |  |  |

You can select the mode of payment i.e. NEFT or RTGS. The mode selected here, should only be used for making payment. Click on **"Generate Mandate Form"** and system will generate following form:

|   | Mandate Form Details |                                     |  |  |
|---|----------------------|-------------------------------------|--|--|
| Γ |                      |                                     |  |  |
|   | Account Number       | 0030SDTAINCOK67242019032432800      |  |  |
|   | Account Name         | RBI                                 |  |  |
|   | Virtual IFSC Code    | RBIS0ICGPMT                         |  |  |
|   | Challan Expiry Date  | Jul 30, 2019 4:45:43 PM<br>19019.60 |  |  |
|   | Total Duty Amount    |                                     |  |  |
|   |                      | Print / Save Home                   |  |  |

#### Important Points to be noted here:

- 1. Transfer can be made from any bank participating in NEFT / RTGS System.
- 2. The payment is being managed through RBI account and therefore the IFSC Code belongs to RBI directly.
- 3. The account number generated on the mandate form is a Virtual Account Number and will vary / change for each transaction and cannot be re-used.
- 4. Absolute care should be taken to ensure that IFSC Code and Account Number, as are provided on the mandate form are correctly captured in funds transfer instruction.
- 5. It is suggested to Print and also save a copy of the mandate form as generated from ICEGATE system for future reference.
- 6. Payment must be completed (including multiple levels of authorisation) well before the expiry date and time indicated on the mandate form.
- 7. NEFT / RTGS transaction reference number received from your banker may be maintained for further reference.
- 8. In case where multiple challans are selected for consolidated payment, the duty amount would be total of all challans.

**Note:** Facility for payment using Net banking would be introduced in due course and will be intimated to all users.

### 5. Confirmation of Duty Payment

After duty is paid, RBI will validate the same against the Challan details received from ICEGATE and send confirmation to ICEGATE. ICEGATE will send confirmation message to SEZ Online System. Upon receipt of **Success** message, transaction status will be updated to reflect duty payment and will be automatically presented in Inbox of SEZ Customs for issuance of "Out of Charge". SEZ Customs will be able to view payment information as shown below:

|                           | Transaction Date               | Bank Referenc        | e Number        | Amount  |
|---------------------------|--------------------------------|----------------------|-----------------|---------|
| 09071918090003            | 10/07/2019 11:15:35            | 10072019164535013    | 641             | 30.9800 |
|                           |                                |                      |                 |         |
| Mode of Payment           | Online                         | Request Id :         | 261002211066    |         |
| Bank Reference Number:    | 10072019164535013641           | SEZ Reference Number | 509071918090    | 003     |
| Bank Branch Code          | RBI                            | SEZ Port Code        | INCOK6          |         |
| CEGATE Reference Number   | 0030SDTAINCOK67102019035416935 | IEC/PAN              | 1234567890      |         |
| Transaction Date and Time | 10/07/2019 11:15:35            | BOE No. and Date     | 2007969   09/07 | 7/2019  |
| Fransaction Status        | Success                        | Challan Number       | 4365300009      |         |
| Principal CCA Status :    |                                | Duty Amount in Rs.   | 30.98           |         |
|                           |                                |                      |                 |         |

## 6. Facility for Checking Status of Online Duty Payment:

To check status of Duty Paid Online, status can be viewed by clicking on link **"Duty Payment Status & Receipt".** User can input any of the field above to fetch information of Duty Payments made on ICEGATE portal. User can provide the input and fetch necessary information by clicking on Search.

SEZ Online Users

|                     | Online Duty Payment Status |            |                        |            |   |  |
|---------------------|----------------------------|------------|------------------------|------------|---|--|
|                     |                            |            |                        |            |   |  |
|                     |                            |            |                        |            |   |  |
|                     | Request ID:                |            | Challan Number         |            |   |  |
|                     | Transaction From Date:     | 07/07/2019 | Transaction To Date:   | 06/08/2019 |   |  |
|                     | SEZ Reference Number:      |            | Bank Reference Number: |            |   |  |
|                     | ICEGATE Reference Number   |            | Transaction Status:    | Select     | ~ |  |
|                     | •                          | Soc        | vrah                   |            |   |  |
| Online Duty Payment | Duty Payment               | 382        |                        |            |   |  |
|                     |                            |            |                        |            |   |  |

Users can fetch status by providing below parameters as Input:

- Request ID: SEZ Online Request ID
- Transaction From Date & To Date: Bill of Entry Submission Date range
- Challan Number: Challan number generated by SEZ Online System
- Transaction Status: Option are available "Pending" & "Success"

Status will be shown as below:

| Online Duty Payment Status                                                               |                     |                          |                                                                       |                                           |                       |         |              |  |
|------------------------------------------------------------------------------------------|---------------------|--------------------------|-----------------------------------------------------------------------|-------------------------------------------|-----------------------|---------|--------------|--|
| Request ID:<br>Transaction From Date:<br>SEZ Reference Number:<br>ICEGATE Reference Numb | 261<br>07/0         | 902211955<br>07/2019 ) E | Challan Num<br>Transaction<br>Bank Referer<br>Transaction S<br>Search | ber<br>Fo Date:<br>nce Number:<br>Status: | 06/08/2019<br>Select  |         |              |  |
| Request ID Challan<br>Number                                                             | Transaction<br>Date | SEZ Refrence No          | Bank Reference Number                                                 | Duty<br>Amount                            | Transaction<br>status | Receipt | Fetch Status |  |
| 2619022119554365300007                                                                   | 07/10/2019          | S09071917550002          | 10072019164535013641                                                  | 30.9800                                   | Success               | View    | Fetch Status |  |
|                                                                                          |                     |                          |                                                                       |                                           |                       |         |              |  |

If Success message is not received the system will show status as "Pending". However, if as per your records, payment has been successfully completed and the payment status is pending even though 60 minutes or more have lapsed, user can click on **"Fetch Status"** button to fetch real time status from ICEGATE System.

In case it is still not updated, please contact your bank or ICEGATE help-desk at : icegatehelpdesk@icegate.gov.in) or to SEZ Online team at Sezinfo@nsdl.co.in . Status of Challan Paid through ICEGATE System can be viewed on ICEGATE portal also using link https://cbicpay.icegate.gov.in/iceepay/enquiry.

#### Important instructions for Online Payment of Customs Duty:

• **Timelines for Online Payment of Customs Duty:** Online Duty Payment Confirmation needs to be provided within 3 (72 hours) days of assessment by SEZ Customs and duty needs to paid using ICEGATE portal within five days (120 hours) of assessment. When Online Payment of Customs Duty is confirmed & challan information is shared with ICEGATE, section to enter TR-6 information for physical duty payment will be disabled.

However, if Online Duty Payment confirmation period or period of payment through ICEGATE portal expires without successful payment, then duty needs to be paid at designated bank branch through TR-6 challan. In such cases, facility to record TR-6 challan information as per current process will be enabled again.

- Adherence to details on Mandate Form: Please ensure that details mentioned on Mandate Form generated at ICEGATE system in respect of Account Number, IFSC, Validity date are strictly adhered to.
- **Transactions with Provisional Assessment:** When provisionally assessed BoE is presented for final assessment and if it results in increase in duty then user will get an option of payment using online duty payment facility and process explained above for online duty payment will apply.
- Amendment of Transactions: If amendment leads to increase in duty amount, additional duty needs to be paid at branch using TR-6 Challan. Facility for payment of such additional duty Online will be introduced in later phase of implementation.
- **Refund of duty:** If amendment / cancellation / finalisation results in decrease in duty then existing procedures for claiming refund needs to be followed and there will be no procedure for online refund through SEZ Online System.
- **Facility for Advance Duty Payment:** Facility for Payment using Advance Duty will be disabled once online payment module gets streamlined and in consultation with DoC and Principal CCA.